## **Google Classroom Directions for Parents**

For even more detailed instructions please <u>click here to see our Google Classroom 4 Parents</u> <u>Multi-Media Text Sheet.</u>

1. Using your internet browser (Google Chrome will work best for this), go to

**<u>classroom.google.com</u>**. You may be directed to log into an account instead of reaching the classroom screen. If you reach the screen, skip to STEP 3.

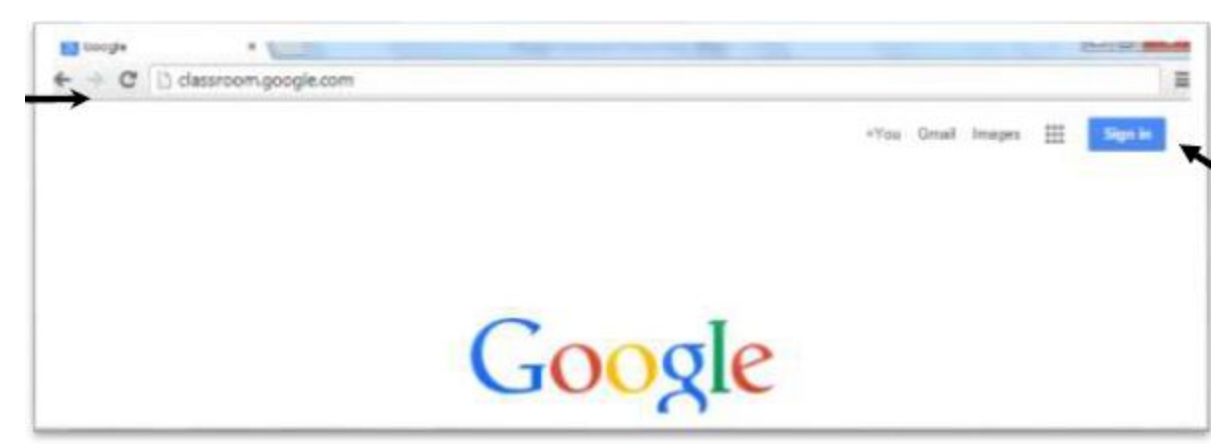

2. You **must be logged in to your child's account** (either provided by the synagogue or a personal gmail account. Please note school gmail addresses most likely will not work because schools implement security measures which prevent students from using school email addresses outside their school domains) in order to access any Google classroom. Click "Sign In" in the top right hand corner if you currently are not signed into any google account. You **should have** access to their username and password.

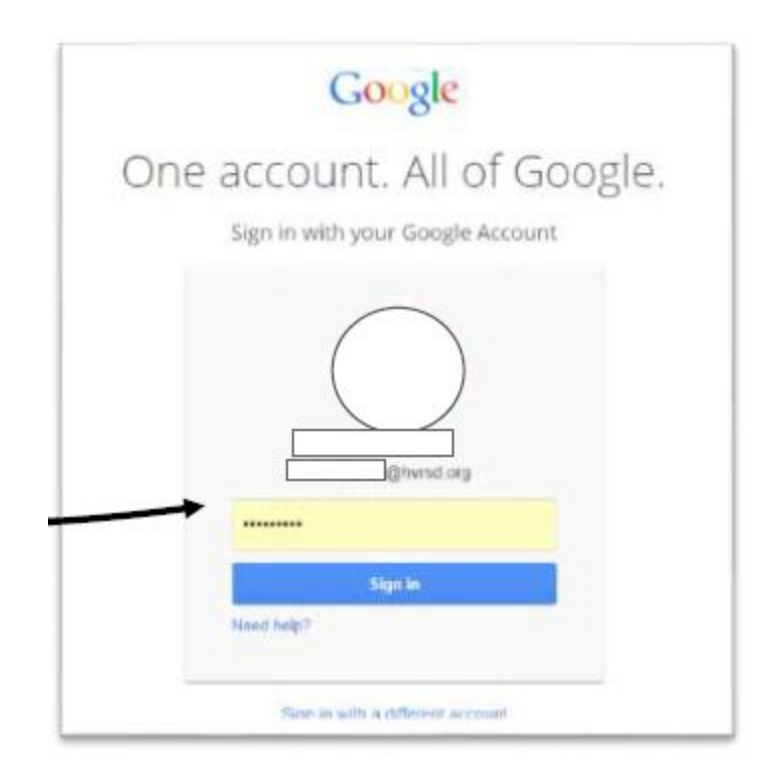

3. Once you are logged in and on the classroom.google.com site, click the "+" in the top right hand side of the screen.

4. Select "Join Class".

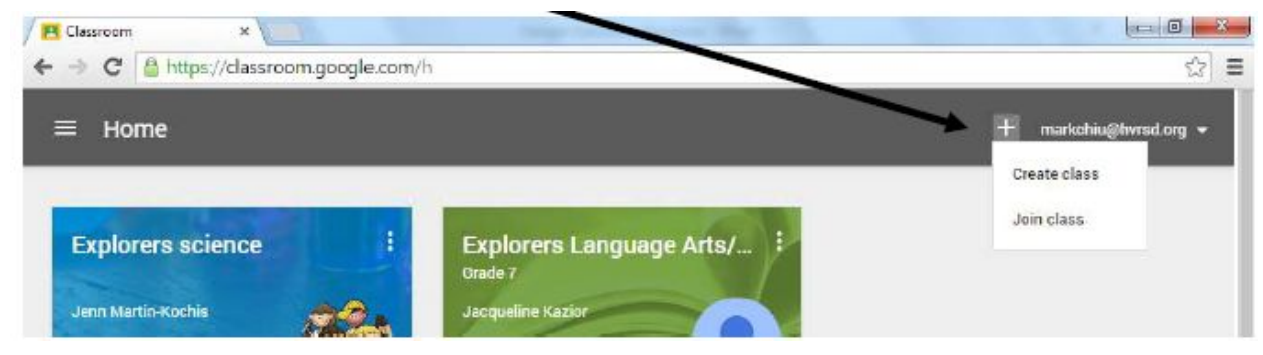

5. Enter the class code(s).

| ALC A  |                                                                                                    |
|--------|----------------------------------------------------------------------------------------------------|
|        | Enter class code to join.                                                                                                    |
| -      | <u> </u>                                                                                                    |
|        |                                                                                                    |
| lies 1 | CARGE                                                                                                    |
|        | Read of the local division of the local division of the local divi |

6. The classrooms that you are now joined to will now be one screen. The next time you use classroom.google.com, this will be the "home screen".

| Character • • • • • • • • • • • • • • • • • • •                                          | .com/h                                                                      |                                                            | 4 û ≣           |
|------------------------------------------------------------------------------------------|-----------------------------------------------------------------------------|------------------------------------------------------------|-----------------|
| II Home                                                                                  |                                                                             | +                                                          | nativigenting - |
| Explorers science I<br>are there exists<br>of courses accounting<br>taring laund lage 19 | Explorers Language Arta/ I<br>fram 1<br>decement accounters<br>Homework SUR | Explorers Social Studies 1<br>Institutions<br>uncount 4/17 |                 |
|                                                                                          |                                                                             |                                                            | G               |
| Explorers Algebra Honora T<br>crass 1<br>28 million                                      | Explorers Algebra A î<br>Gwel /<br>4/ sweet                                 | Explorers Pre-Algebra i<br>Dum I<br>21 susem               |                 |
| uPcovini Association<br>Normanik September 18th 19th                                     | uhoovaa koskiineeniis<br>Hurawak lapteroer 135 begantee.                    | spronwię Assonietnis<br>Hotenia Suptania 100 mili          |                 |
| -                                                                                        |                                                                             |                                                            |                 |